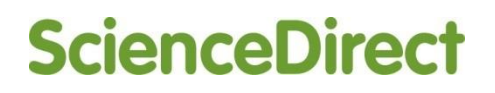

日本大学図書館工学部分館

## ScienceDirect ユーザー登録方法(リモートアクセス用)

ScienceDirect では、リモートアクセス登録用 ID・パスワードを使ってユーザー登録することにより、所属機関の IP アドレスの範囲外からも利用が可能となります。トランザクションの利用においては、リモートアクセス権限を持ったユーザー名と パスワードでログインする必要がありますので、利用の前にリモートアクセス登録用 ID・パスワードにより、ユーザー登録 の設定を行ってください。

※ユーザー登録すると、電子メールアラート、検索式の保存など、ご自分にあった利用環境を設定できるようになります。

## 【ユーザー登録手順】

- 1.「ScienceDirectトランザクション利用申請書」に必要事項を記入のうえ、図書館窓口へ申請してください。
- 2. 図書館より、リモートアクセス登録用 ID・パスワードを申請書に記入のメールアドレス宛てに送信致します。
- 3. ScienceDirect (http://www.sciencedirect.com/register) にアクセスします。
- 4. 次の画面で登録用 ID とパスワードを入力し, [Continue] をクリックします。

| ScienceDirect                                                                                                    | Journals                                                       | Books                                                                                                    | Help |  |  |
|----------------------------------------------------------------------------------------------------|----------------------------------------------------------------|----------------------------------------------------------------------------------------------------|------|--|--|
|                                                                                                    |                                                                |                                                                                                    |      |  |  |
| Registration ID Redemption                                                                                                   |                                                                |                                                                                                    |      |  |  |
| Registration IDs allow you to associate<br>features and content to which that orga<br>Registration password below, then clic | your ScienceDin<br>nization has ent<br>k the <b>Continue</b> b | ect Username with a new organization and thus access ScienceDirect<br>Itements. As a first step, please enter your Registration ID and<br>ution. |      |  |  |
| Note: Adding an association with a new organization                                                                          | will not override or rer                                       | nove associations with existing organizations.                                                                                                   |      |  |  |
| Registration ID: 378<br>Assistration Password:                                                                               | 107230795x1                                                    | ・アルファベットは大文字・小文字の区別があります。                                                                                                    |      |  |  |
| 6                                                                                                    | I'm not a                                                      | obot                                                                                                    |      |  |  |
|                                                                                                    | entinue                                                        |                                                                                                    |      |  |  |

5. 次の画面で [Register Now] をクリックします。

| ScienceDirect Journals Books                                                                                                    |                                                                           | Help |
|----------------------------------------------------------------------------------------------------|---------------------------------------------------------------------------|------|
| ScienceDirect     Journals     Books       Registration ID Association     Sign in using your ScienceDirect credentials       This registration ID allows you to associate with Nihon       University, Engineering PPV. To continue with the<br>redemption process using your existing ScienceDirect       Username:       Password:       Viername:       Viername: | OpenAthens login<br>Login via your institution<br>Other institution login | Help |
| Forgotten username or password?                                                                                                    |                                                                           |      |

## 6. 次の登録画面で必要な情報を入力または選択し、 [Register] をクリックしてください。

| Activate User Account                                                                                                    |                                                                                                    |
|----------------------------------------------------------------------------------------------------|----------------------------------------------------------------------------------------------------|
| Registration is quick and free. It allows you to personalize the<br>stay up-to-date with Search Alerts or keep track of your reserved.                                                                                                    | ese Elsevier products if you have access. For example, you can<br>arch with Saved Searches.                                                                                                    |
| This registration form uses Google's new reCAPTCHA test to<br>simple and accessible. A significant number of users will pas<br>with just a single click they'll confirm they are not a robot. For<br>To register without completing the reCAPTCHA test, please of | o prevent use by robotic programs. The new reCAPTCHA is designed to be<br>s the reCAPTCHA challenge without having to solve a CAPTCHA. Instead,<br>r the visually impaired, reCAPTCHA provides an audio CAPTCHA option.<br>contact Elsevier Customer Support. |
| (* = required field)                                                                                                    |                                                                                                    |
| Create a unique sign in to use in Elsevier products                                                                                                    |                                                                                                    |
| Your details                                                                                                    | Privacy policy                                                                                                    |
| First name: Taro                                                                                                    |                                                                                                    |
| Family name: Yamada                                                                                                    | 1. 名, 姓を入力                                                                                                    |
| E-mail and password<br>Enter a password between 5 and 20 characters. Your e-mail<br>E-mail address: yamada@abc-u.ac.jp                                                                                                    | address will be your username. 2. メールアドレスを入力(このアドレスがユーザー名になります。)                                                                                                    |
| Password:                                                                                                    | ※申請書に記人した大字発行のメールアドレスを人力してください。                                                                                                    |
| Confirm password:                                                                                                    | 3. パスワードを2回入力(5-20文字の英数字)                                                                                                    |
| Show alert & other settings                                                                                                    |                                                                                                    |
| U wish to receive inf 4. L I have read                                                                                                    | d and understood the Registered User Agreement」を読んでチェック                                                                                                    |
| I have read and understood the Registered User A                                                                                                    | greement.                                                                                                    |
| I'm not a robot                                                                                                    |                                                                                                    |
| Register If you are having problems registering, p                                                                                                    | please contact us. 5. [Register] をクリック                                                                                                    |

7. IP アドレス認証を行っている範囲内からログインすると、以下のような選択画面が現れる場合があります。

この場合は2段目の「Nihon University, Engineering PPV」を選択して [Continue] をクリックしてください。

1段目を選ぶとトランザクションの利用ができません。

| ScienceDirect                                                                                                    |
|----------------------------------------------------------------------------------------------------|
| Choose Organization                                                                                                    |
|                                                                                                    |
| You have successfully associated with Nihon University, Engineering PPV due to the redemption of your registration ID.<br>You have reached this page because you currently have access to ScienceDirect through multiple organizations. |
| Nihon University, Engineering     Nihon University, Engineering PPV                                                                                                    |
| Continue Remember this organization                                                                                                    |
|                                                                                                    |

8. ユーザー登録が完了となります。

「ScienceDirect Message Center」より、「ScienceDirect User Information」が登録したメールアドレスに送信されます。 登録したユーザー名とパスワードでログインし、トランザクションを利用してください。

◆ トランザクションの利用については、『ScienceDirectトランザクション利用マニュアル』をご覧ください。

お問い合わせ先: 日本大学図書館工学部分館 雑誌係 (内線:8641) [E-mail] tosyokan@ao.ce.nihon-u.ac.jp